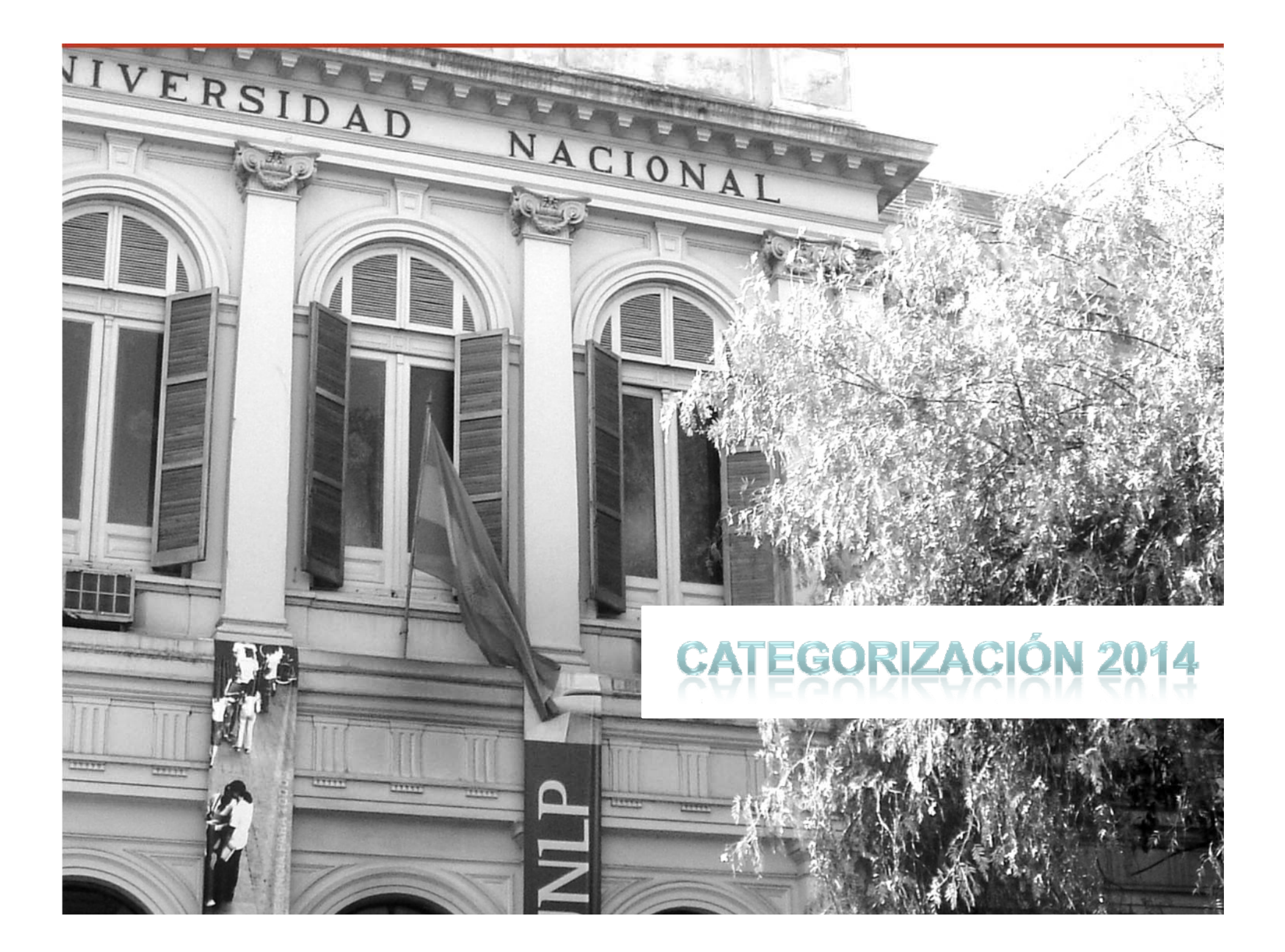

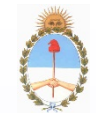

## Programa de Incentivos

## Convocatoria de Categorización 2014

Apertura 3/XI/14

Cierre el 20/III/2015

## Pautas de Evaluación (Grilla)

Res. Conjunta SPU N°3564 / SACT N° 79 del 16 de octubre de 2014

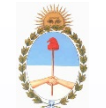

# Instrumentos a utilizar

Ministerio de Educación Secretaría de Políticas Universitarias

## 1- Resolución de convocatoria + Pautas de Evaluación

## 2- Manual de Procedimientos

## 3- Banco de Evaluadores

**4- Formulario digital CVar** 

5- Solicitud de Categorización

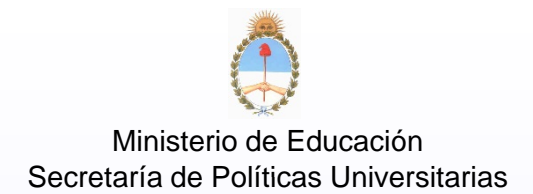

- Las categorías a las que puede postularse cada docente-investigador, se identificarán como I, II, III, IV o V. (Art. 9º Manual de Procedimientos del PI)
- Los requisitos cualitativos para acceder a cada categoría se encuentran en el Art. 18 del M d P.
- Los requisitos cuantitativos para acceder a cada categoría se encuentran en el Anexo de la Resolución de Convocatoria "Pautas de Evaluación" o "Grilla".

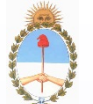

Ministerio de Educación Programa de Incentivos Secretaría de Políticas Universitarias Convocatoria de Categorización 2014

## **DIRIGIDA A DOCENTES INVESTIGADORES:**

- SIN CATEGORÍA VIGENTE. Nunca obtuvieron una categoría, o sus categorías perdieron vigencia por no presentarse en convocatorias anteriores
- - CATEGORIZADOS EN 2004
- CATEGORIZADOS EN 2009 QUE DESEEN PRESENTARSE NUEVAMENTE hay categ. en 2011(\*).
- - NO PUEDEN presentarse los categorizados en 2011

**NOTA:** Es una convocatoria general, que se efectúan cada cuatro (4) años. La Res. Conjunta SPU Nº 4026 y SACT Nº 80 del 9/12/13 prorrogó por un año las categorias.

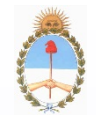

> Programa de Incentivos Convocatoria de Categorización 2014

**Condiciones de Admisibilidad:** 

Título de grado universitario. (o especial preparación).

#### Participación en un Proyecto de Investigación, actual o no, al menos durante un año.

•Alternativas de esta exigencia, sólo para categoría V:

 Beca de investigación de entidad reconocida (CONICET, ANPCyT, UUNN, INTA, INTI), o

• Tesis de Maestría (acreditada por CONEAU) terminada y aprobada, o

• **Tesis de Doctorado** (acreditada por CONEAU) terminada y aprobada Tesis en el extranjero acreditada.

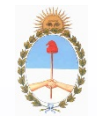

> Programa de Incentivos Convocatoria de Categorización 2014

Condiciones de Admisibilidad:

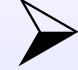

Cargo Docente de nivel universitario (en la Universidad donde solicita la categoría):

Rentado, en actividad, (al menos Ayudante de 1º o equivalente), o

**Rentado, en uso de licencia,** (al menos Ayudante de 1º o equivalente), o

Docente jubilado (con actividad docente y de investigación)

#### NOTA:

El articulo 51° de la Ley de Educación Superior solo reconoce cargos interinos o concursados rentados.

En la Res 1/09 SPU del 12 de enero del 2009 de Convocatoria a Cat. indica que sólo son admisibles los cargos rentados.

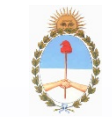

> Programa de Incentivos Convocatoria de Categorización 2014

**Condiciones de Admisibilidad:** 

## Antigüedad en cargos de la docencia universitaria: <u>Categorías I a IV</u>:

- 1. Cargo concursado: No requiere antigüedad. Se asigna el puntaje del cargo de mayor jerarquía, o
- 2. Cargo interino: Igual o mayor a tres años. Se puede acreditar con uno o más cargos en la docencia.

#### Categoria V:

Para ingreso, No exige antigüedad en el cargo de Ayudante de 1°, equivalente o superior, para permanencia tres años.

NOTA: En las categoría I a IV, el cargo de Ayudante de 2º (punto 3 del formulario)

puede declararse sólo a efectos del cómputo de la antigüedad.

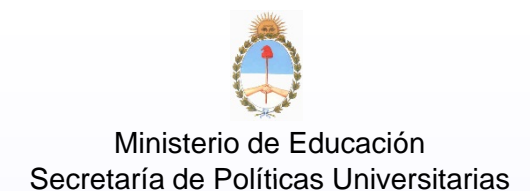

## VIGENCIA DE LA CATEGORIZACIÓN

Las categorías que se asignen por el procedimiento previsto tendrán vigencia de OCHO (8) años

#### Las convocatorias generales se realizarán cada CUATRO (4) años

Cumplidos los OCHO (8) años de vigencia de la categorización, para continuar en el Programa, el docente-investigador deberá solicitar nuevamente su categorización

en la siguiente convocatoria general que se efectúe.

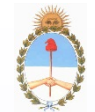

Programa de Incentivos Convocatoria de Categorización 2014

#### **CARACTERÍSTICAS DE LA CONVOCATORIA**

#### **CARACTERÍSTICAS GENERALES:**

- Período de Convocatoria: del 3/11/14 al 20/3/15.
- Presentación voluntaria para los sin categoría o los Categorizados en 2009.
- Pautas de evaluación y currículo según Manual de Procedimientos Res. 1543/14 – M. Educación del 24/9/14.

Los antecedentes deben cargarse en CVar de acuerdo a lo establecido en Ley 25467 el Decreto Nº 443/04 de creación del Sistema de Información de Ciencia y tecnología Argentino (SICyTAR) y la Resolución conjunta SPU Nº 080 y SACT Nº 4026/13 del 9/XII/13.

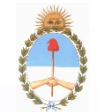

Programa de Incentivos Convocatoria de Categorización 2014

#### **CARACTERÍSTICAS DE LA CONVOCATORIA**

## > CARGA DE CVar EN PÁGINA WEB:

- http://www.sicytar.secyt.gov.ar/
- http://www.sicytar.secyt.gov.ar/aplicativo\_cvar.php

## Allí se encontrará el Aplicativo CVar y el Manual de Procedimientos del Aplicativo CVar.

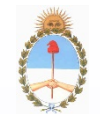

#### As Programa de Incentivos Convocatoria de Categorización 2014

#### **CARACTERÍSTICAS DE LA CONVOCATORIA**

#### IMPORTANTE

3. Si usted pertenece al Programa de Incentivos a Docentes Investigadores y ha ingresado datos curriculares a través del Aplicativo Ficha-Docente, una vez ingresado al Aplicativo CVar, podrá recuperar los datos correspondientes a la Producción Científico-Tecnológica y editarlos. Durante los próximos meses podrá acceder a otros datos con el mismo procedimiento.

4. Si usted ha ingresado datos curriculares a través del SIGEVA (CONICET y/o UNIVERSIDAD), una vez ingresado al Aplicativo de Carga del CVar, podrá importar dicha información y editarla.

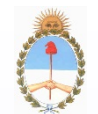

As Programa de Incentivos Convocatoria de Categorización 2014

### Categorización de Autoridades Superiores de las

Instituciones Universitarias de Gestión Estatal

#### **IMPORTANTE**:

## Las AUTORIDADES SUPERIORES pueden acogerse al articulo 24 del Manual de Procedimiento. Res. 1543/14 M.E.

Deben estar en **ejercicio a la fecha** de la presente convocatoria, la nómina de las autoridades que se acojan al beneficio debe ser presentada por nota del rector al Programa de Incentivos.

Según Resolución conjunta SPU 320 SCTIP 1557/05, las autoridades Superiores corresponde a los cargos de Rector, Secretario de Universidad, Decano y Secretario de Facultad o equivalentes.

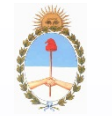

Programa de Incentivos Convocatoria de Categorización 2014

Ministerio de Educación Secretaría de Políticas Universitarias

## Circuito CVar – SIU – CV Pi.

Los antecedentes curriculares cargados en CVar deberán enviarse a la base de Incentivos y luego imprimir el formulario CV PI.

Existirán mesas de Ayuda en MINCyT; SIU y en lo conceptual en el PI.

El CV PI contendrá los mismos apartados; se ha diseñado una impresión del CV PI en forma vertical, se indicará en cada hoja el item curricular que trata, además los items vacios no se imprimiran por lo que el número de hojas será menor.

Hay que propiciar la conveniencia de informar los antecedentes que satisfacen los requerimientos cualitativos y cuantitativos de la categoría solicitada

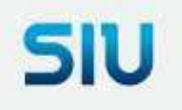

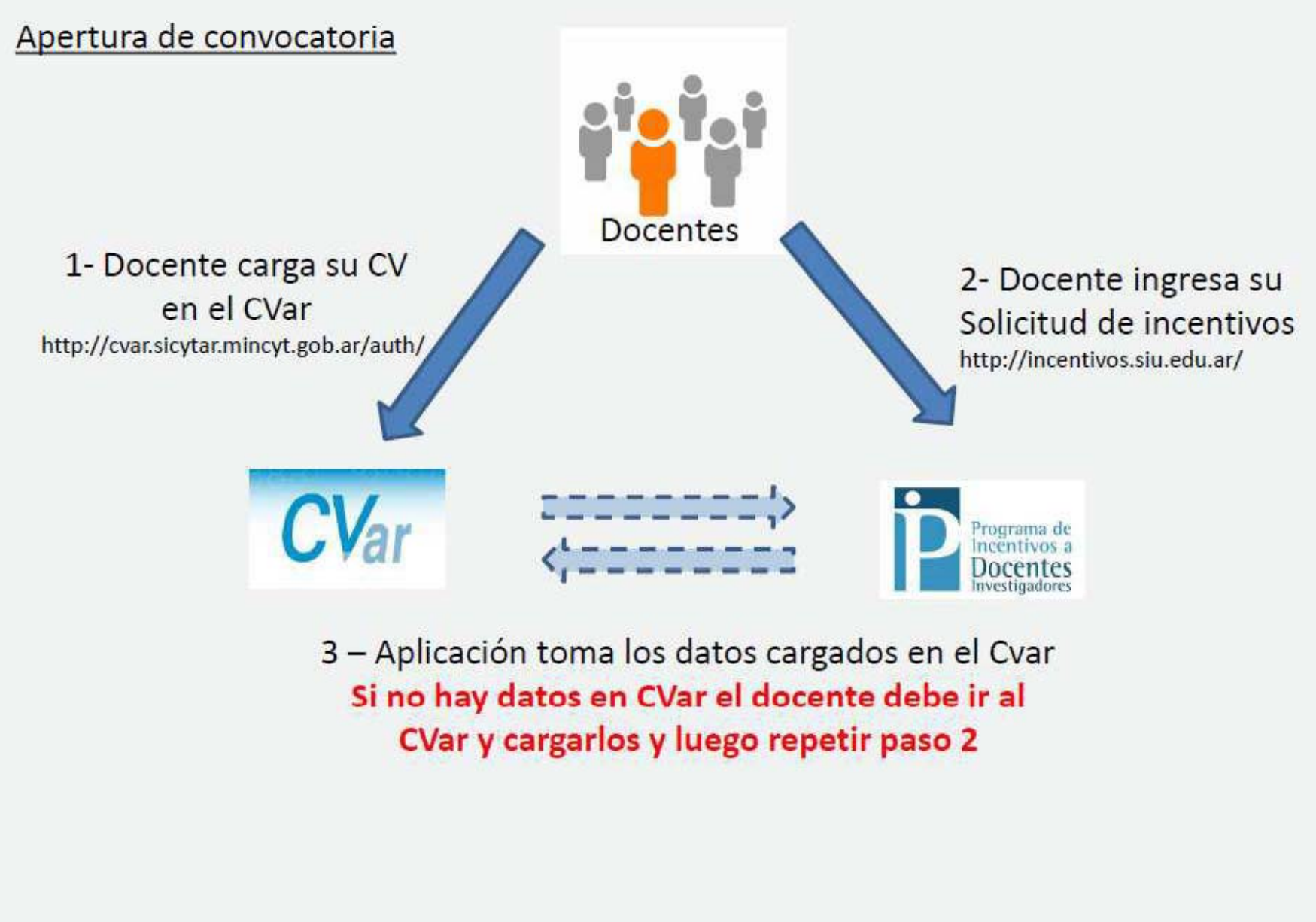

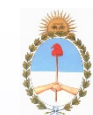

# Secretar a d Pol As On Content and Pol As On Content and Pol As On

| ← → C C cvar.sicytar.mincyt.gob.ar/auth/index.jsp                                           |
|---------------------------------------------------------------------------------------------|
| Ministerio de<br>Ciencia, Tecnología<br>e Innovación Productiva<br>Presidencia de la Nación |
| 5/11/2014                                                                                   |
| Identificación de Usuario                                                                   |
| Usuario:                                                                                    |
| Contraseña:                                                                                 |
| Ingresar                                                                                    |
|                                                                                             |
| <u>Si olvidó su contraseña presione aquí</u> .                                              |
| <u>Si es un usuario nuevo presione aquí</u> .                                               |
| En este momento hay 75 usuarios conectados.                                                 |

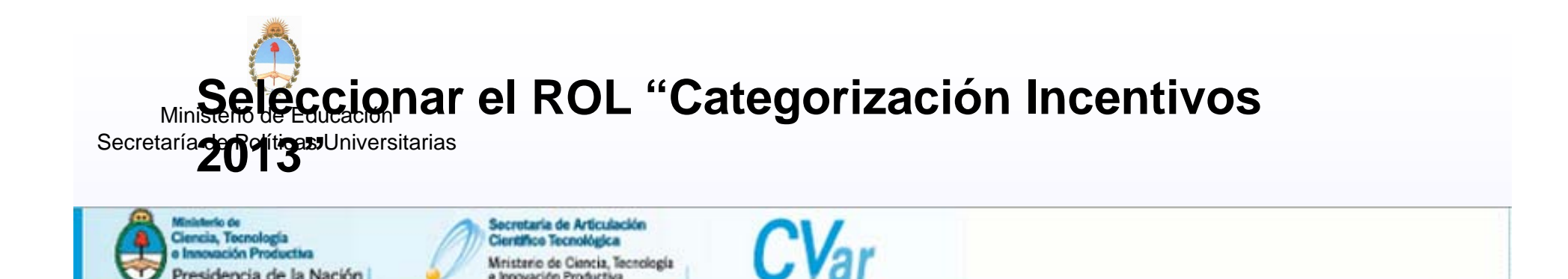

e Innovación Productiva

Cambio de datos

Como medida adicional de seguridad, por favor verifique que usted accedió por última vez el 05/11/2014 a las 13:00 Hora Argentina. Si está seguro que usted no fue quien accedió, cambie inmediatamente su contraseña y envíe un aviso a registracioncvar@mincyt.gob.ar

Cerrar Sesión

5/11/2014

Seleccione para operar:

Cambio de contraseña

Presidencia de la Nación

| SISTEMA                     | ROL                                |
|-----------------------------|------------------------------------|
| Sistema de Curriculum Vitae | Categorización Incentivos 2013     |
|                             | <u>Usuario de Currículum Vitae</u> |

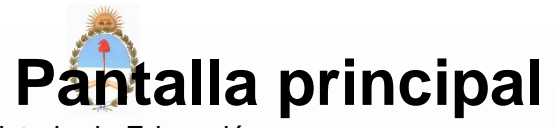

Ministerio de Educación Secretaría de appantaliant principal es exactamente igual a la pantalla principal cuando se accede con el rol "Usuario Currículum Vitae" del CVar o al rol "Usuario banco de datos de actividades CyT" del SIGEVA-UNLP

| Datos personales Formación Cargos An                                                                                                    | itecedentes                   | Producción 💙 Otros anteced. 🏹                                                                                                    | Categ. 2013 Viola, Ana                         |                          |
|----------------------------------------------------------------------------------------------------|-------------------------------|----------------------------------------------------------------------------------------------------|------------------------------------------------|--------------------------|
| Instructivo Presentación   Compartir Forms.                                                                                                    |                               |                                                                                                    |                                                |                          |
|                                                                                                    |                               |                                                                                                    | CURRÍCULUM VI                                  | TAE                      |
|                                                                                                    |                               |                                                                                                    |                                                |                          |
| Datos personales                                                                                                    |                               |                                                                                                    |                                                |                          |
|                                                                                                    |                               | 7                                                                                                    |                                                |                          |
| Datos personales                                                                                                    | Estado                        |                                                                                                    |                                                |                          |
| + Identificación                                                                                                    | Con datos                     |                                                                                                    |                                                |                          |
| + Dirección residencial                                                                                                    | Con datos                     |                                                                                                    |                                                |                          |
| + Dirección laboral                                                                                                    | Con datos                     |                                                                                                    |                                                |                          |
| + Experticia en CvT                                                                                                    |                               | 1                                                                                                    |                                                |                          |
| Copercicia en cyn                                                                                                    | Con datos                     |                                                                                                    |                                                |                          |
|                                                                                                    | Con datos                     |                                                                                                    |                                                |                          |
| Formación                                                                                                    | Con datos                     |                                                                                                    |                                                |                          |
| Formación académica                                                                                                    | Con datos<br>Cant.            | Formación complementaria                                                                                                    |                                                | Cant                     |
| Formación<br>Formación académica<br>+ Nivel universitario de posgrado/doctorado                                                                                                    | Con datos                     | Formación complementaria<br>+ Especialidad certificada por org                                                                    | anismo/s de salud                              | Cant<br>0                |
| Formación Formación académica + Nivel universitario de posgrado/doctorado + Nivel universitario de posgrado/maestría                                                                                                    | Con datos                     | Formación complementaria<br>+ Especialidad certificada por org<br>+ Posdoctorado                                                  | anismo/s de salud                              | Cant<br>0<br>0           |
| Formación Formación académica + Nivel universitario de posgrado/doctorado + Nivel universitario de posgrado/maestría + Nivel universitario de posgrado/especialización                                                                                                    | Con datos Cant. 3 4 1         | Formación complementaria<br>+ Especialidad certificada por org<br>+ Posdoctorado<br>+ Cursos de posgrado y/o capació              | anismo/s de salud<br>aciones extracurriculares | Cant<br>0<br>0           |
| Formación Formación académica + Nivel universitario de posgrado/doctorado + Nivel universitario de posgrado/maestría + Nivel universitario de posgrado/especialización + Nivel universitario de grado                                                                                     | Con datos Cant. 3 4 1 1       | Formación complementaria<br>+ Especialidad certificada por org<br>+ Posdoctorado<br>+ Cursos de posgrado y/o capació<br>+ Idiomas | anismo/s de salud<br>aciones extracurriculares | Cant<br>0<br>0<br>0      |
| Formación Formación académica + Nivel universitario de posgrado/doctorado + Nivel universitario de posgrado/maestría + Nivel universitario de posgrado/especialización + Nivel universitario de grado + Nivel terciario no universitario                                                  | Con datos Cant. 3 4 1 1 0     | Formación complementaria<br>+ Especialidad certificada por org<br>+ Posdoctorado<br>+ Cursos de posgrado y/o capació<br>+ Idiomas | anismo/s de salud<br>aciones extracurriculares | Cant<br>0<br>0<br>0<br>0 |
| Formación Formación académica + Nivel universitario de posgrado/doctorado + Nivel universitario de posgrado/maestría + Nivel universitario de posgrado/especialización + Nivel universitario de grado + Nivel terciario no universitario + Nivel terciario no universitario + Nivel medio | Con datos Cant. 3 4 1 1 0 0 0 | Formación complementaria<br>+ Especialidad certificada por org<br>+ Posdoctorado<br>+ Cursos de posgrado y/o capació<br>+ Idiomas | anismo/s de salud<br>aciones extracurriculares | Cant<br>0<br>0<br>0      |

Cargos

El RO Categorización Incentivos 2013" incluye una pestaña Ministerio de Educación Categ. 2013", la cual contiene 5 sub-ítems:

- ✓ Artículos
- ✓ Capítulos de libros
- ✓ Libros
- ✓ Trabajos en eventos C-T
- ✓ Financiamiento C y T

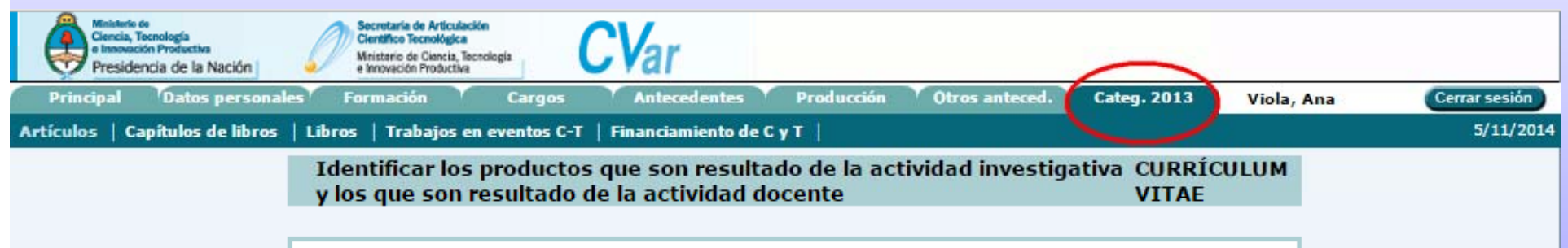

|            | Año ≑ | Título                       | ÷ | Revista 🖨      | Editorial     | 🗢 Docencia | I+D        |
|------------|-------|------------------------------|---|----------------|---------------|------------|------------|
| Ver        | 2012  | Título de la parte           |   | Nombre revista | Editorial     |            | ۲          |
| <u>Ver</u> | 2000  | Nuevo Articulo desde<br>CVAR |   | revista        | Una editorial | ۲          | $\bigcirc$ |
|            |       |                              |   |                |               | Gu         | ardar      |

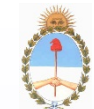

Enseada Subvítem, por ejemplo en "Artículos", se puede observar un <sup>Secretaría de Políticas Universitarias</sup> los artículos que el usuario tiene cargado en su currículum.

Por cada producción del listado, se debe indicar si es resultado de la actividad investigativa o de la actividad docente:

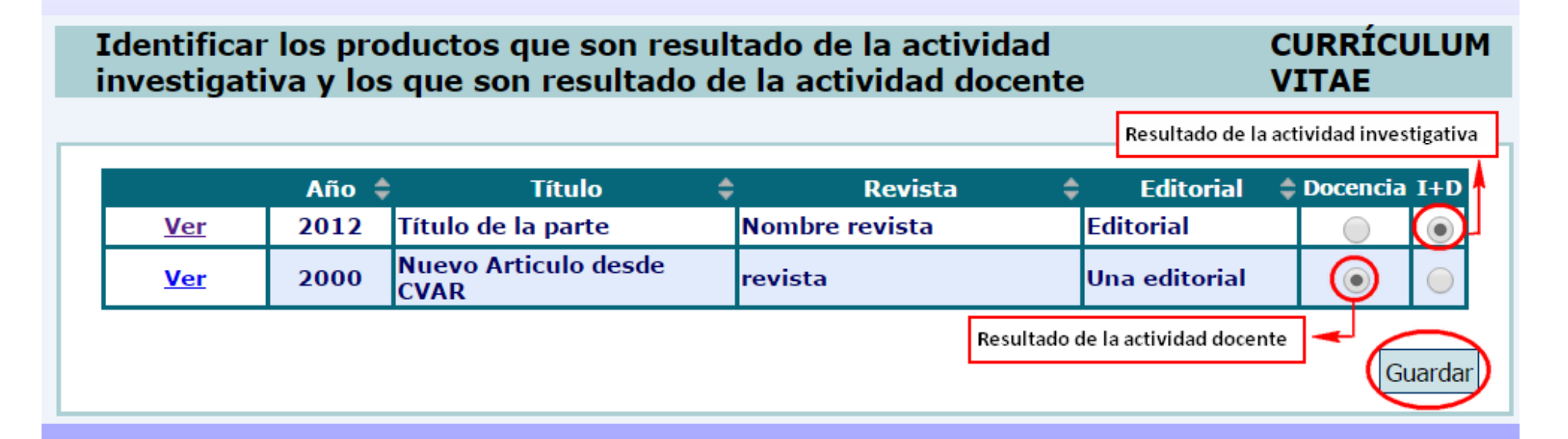

Una vez que se indica a qué corresponde cada producción, se debe "Guardar"

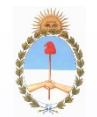

Ministerio de Educación

Secretari En elevento de la lista es un proyecto o un programa

| Principal Datos personale       | es Formaci             | ón Cargos                                | Antecedentes                     | Producción                      | Otros anteced.       | Categ. 2013      | Viola, An | a Cerrar sesión |
|---------------------------------|------------------------|------------------------------------------|----------------------------------|---------------------------------|----------------------|------------------|-----------|-----------------|
| Artículos   Capítulos de libros | Libros   T             | rabajos en eventos C-T                   | Financiamient                    | odeCyT                          |                      |                  |           | 6/11/2014       |
|                                 | Identific<br>investiga | ar los productos o<br>ativa y los que so | que son result<br>n resultado de | tado de la ac<br>e la actividad | tividad<br>I docente | CURRÍ<br>VITAE   | CULUM     |                 |
|                                 |                        | Titulo 🗘 Tipo de f                       | financiamiento 🖨                 | Fecha desd                      | e 💠 Fecha Has        | ta 🗢 Proyecto Pi | ograma    |                 |
|                                 | <u>Ver</u>             | Proyecto<br>de Proyectos<br>ejemplo      | de I+D                           | 01/2011                         | 12/2014              | ۲                | •         |                 |
|                                 |                        |                                          |                                  |                                 |                      |                  | Guardar   |                 |

Una vez que se finaliza con la identificación para todos los sub-ítems, debe ingresar al aplicativo de Incentivos y comenzar el proceso de categorización

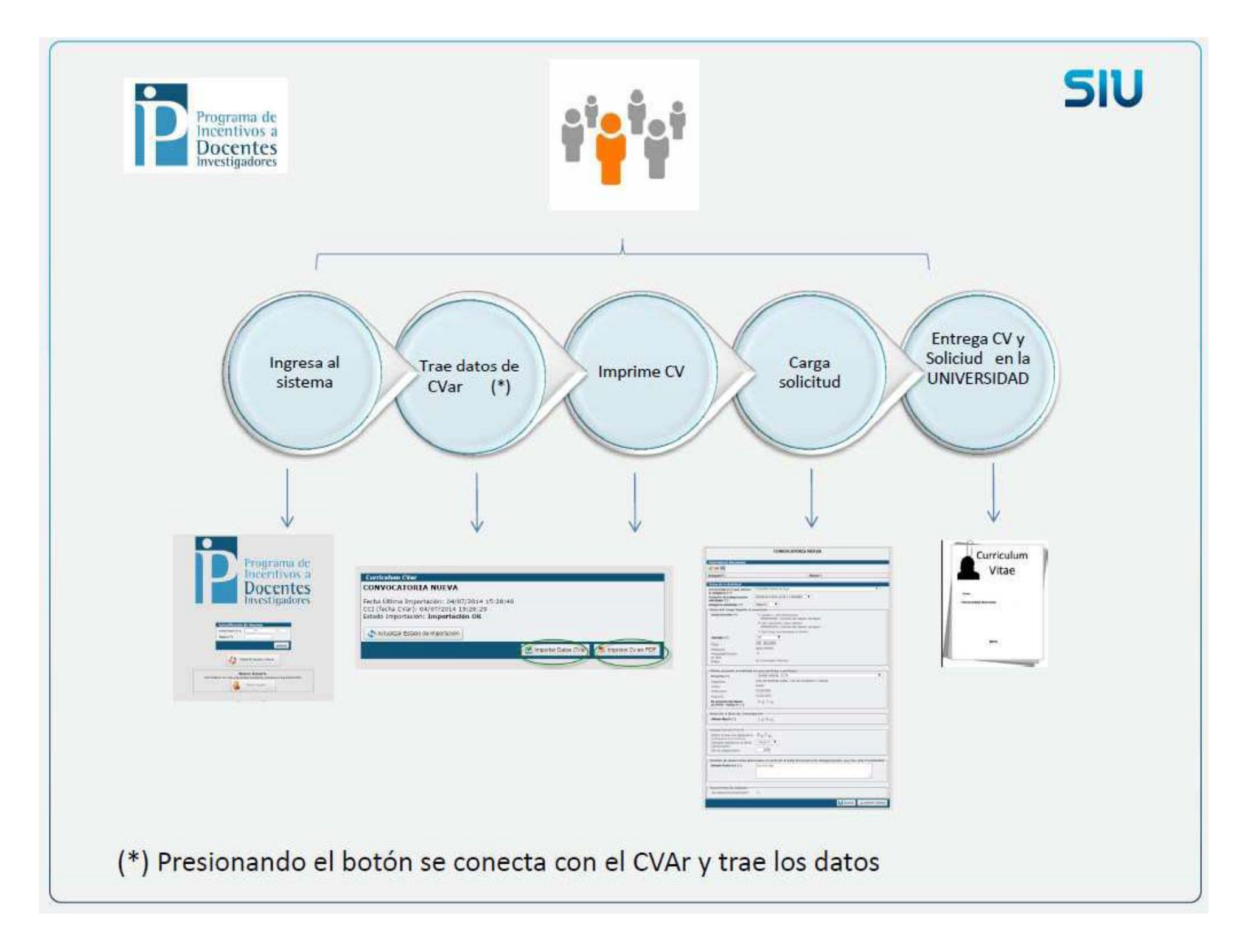

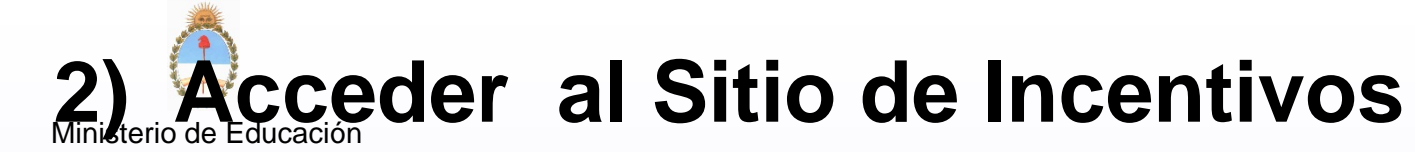

Secretaría de Políticas Universitarias

#### http://incentivos.siu.edu.ar

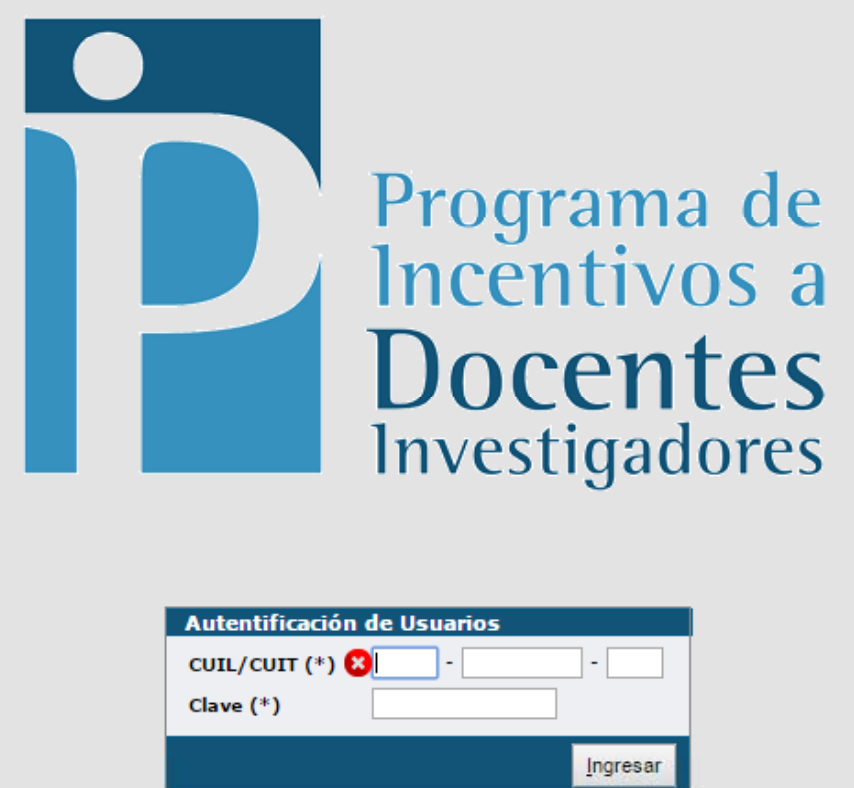

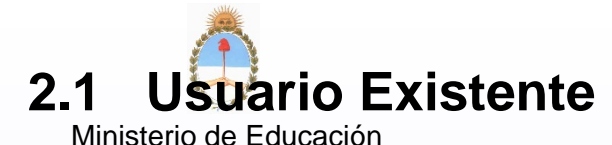

Secretaría de Políticas Universitarias

Si el docente ya se presentó en las convocatorias 2009 o 2011 y no recuerda su contraseña, ingresar por el botón

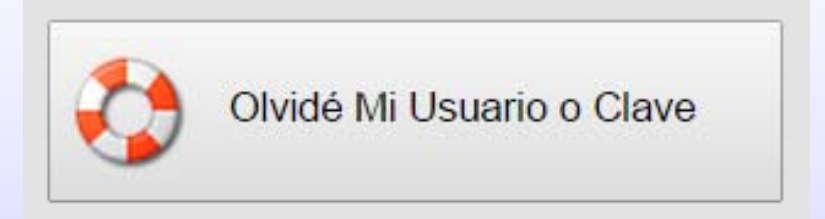

Debe completar el siguiente formulario y recibirá por mail una clave para acceder al sistema. Si no recuerda el correo con el que se registró , debe comunicarse .....

| Recuperar Clave de Acceso al Sistema                                                                                                  |
|----------------------------------------------------------------------------------------------------|
| Ingrese su número de CUIL/CUIT y Correo Electrónico con el que se registró en el sistema y presione el botón 'Solicitar Nueva Clave'. |
| CUIL/CUIT (*) 😣 -                                                                                                    |
| Mail (*)                                                                                                    |
|                                                                                                    |
| Solicitar Nueva Clave                                                                                                    |

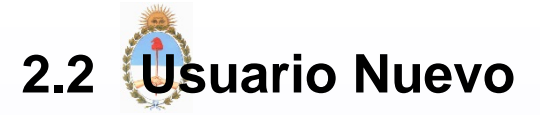

Ministerio de Educación Secretaría de Palidas Olacenatas nunca se registró en el sistema de Incentivos, ingresar por el

botón

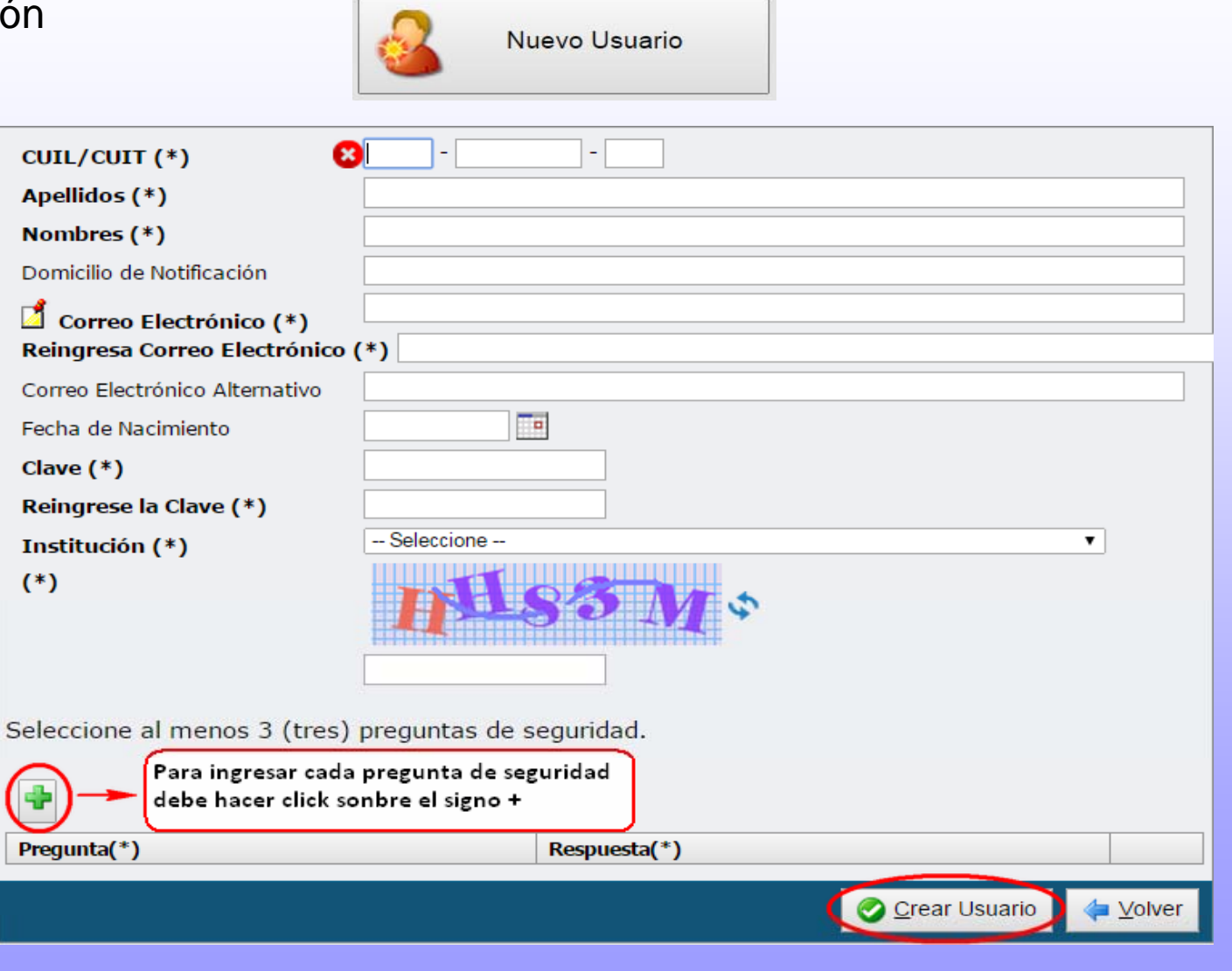

NOTAS: Es obligatorio completar los campos con (\*). Las preguntas de seguridad servirán para recuperar la

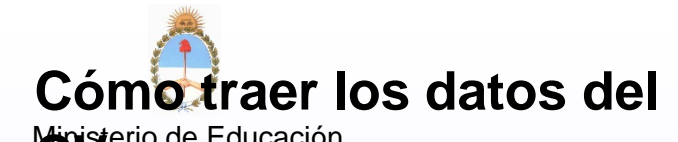

Secret Secret Se

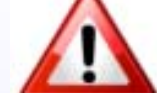

Recuerde que antes de operar las operaciones de incentivos debe tener cargado su CV en el CVar <u>http://cvar.sicytar.mincyt.gob.ar/auth/</u>

Seleccionar la opción "Importación" y luego el punto 1: Curriculum CVar

| Inicio | Importación Ficha Administración   |
|--------|------------------------------------|
| Inicio | 1 Curriculum CVar                  |
|        | 2 Solicitud de cat Curriculum CVar |
|        | Consultar Estado                   |
|        |                                    |
|        |                                    |

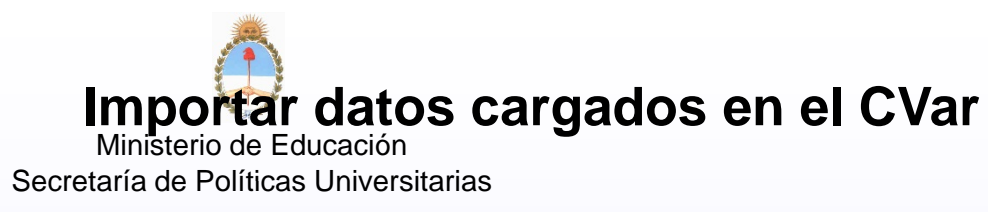

**1.** La primera vez que ingresa al sistema, podrá observar la siguiente pantalla, presionar el botón **"Importar Datos de CVar"** 

| Curriculum CVar                                 |                     |
|-------------------------------------------------|---------------------|
| Convocatoria 2014                               |                     |
| No posee importación en la convocatoria vigente |                     |
| Actualizar Estado de Importación                |                     |
|                                                 | Importar Datos CVar |

**a.** Si usted olvido de cargar el CV en el CVar le aparecerá el siguiente mensaje.

Puede ingresar al link de Cvar directamente desde aquí y comenzar la carga de su CV.

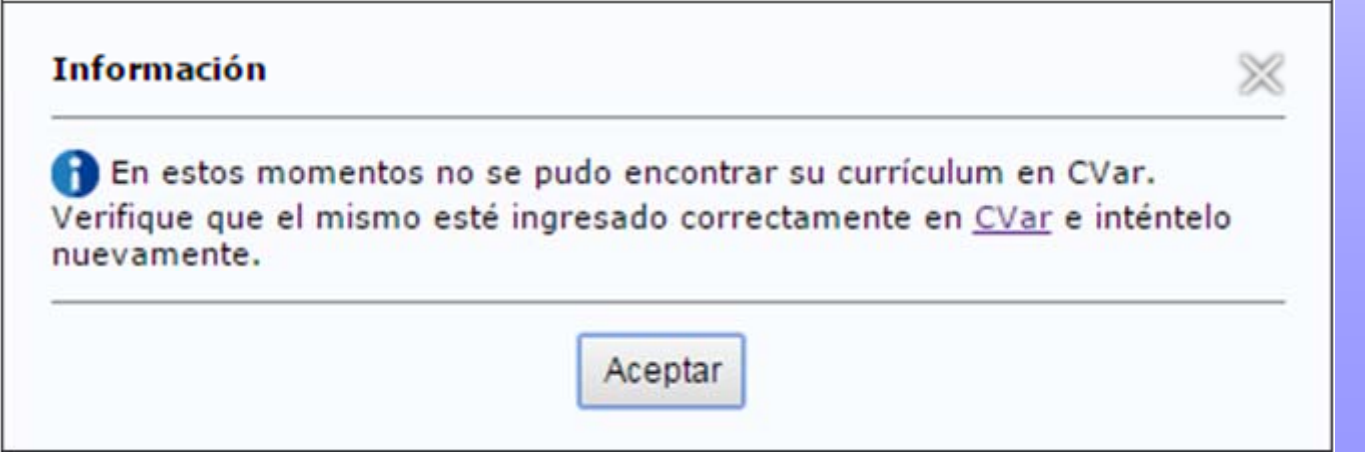

Ministerio de **Signifiénte mensaje** Secretaría de Políticas Universitarias

| Información                            |                                                                                                | 8                       |
|----------------------------------------|------------------------------------------------------------------------------------------------|-------------------------|
| 🔒 El sistema está<br>CVar. Cuando tern | procesando el pedido de importación del cur<br>ine recibirá una notificación (por correo elect | rículum del<br>rónico). |
|                                        |                                                                                                |                         |

Aguarde a recibir el mail de confirmación de importación para continuar con el proceso. El mail de confirmación tiene el siguiente formato:

La importación de su CV terminó satisfactoriamente puede ingresar a descargar su CV desde aquí

Fecha y Hora: 06/11/2014 11:34:48 Nombre del Docente: Viola, Ana CUIL/CUIT: 27-32918438-8 Institución: Universidad Nacional de La Plata Tipo de Importación: Original Número de Control: 72330 Estado final del proceso de importación: Importado OK

----

Incentivos

Este es un mensaje automático, por favor no lo responda.

Ministerio de no recibir el mail, puede verificar el estado de la importación Secreta presignando comel botón "Actualizar estado de importación"

| Curriculum CVar<br>CONVOCATORIA NUEVA                                                                                                 |                                            |
|----------------------------------------------------------------------------------------------------|--------------------------------------------|
| Fecha última Importación: 23/10/2014 13:06:04<br>Corl (fecha CVar): 23/10/2014 13:01:00<br>Estado Importación: Importación en proceso | Estado de<br>importación                   |
|                                                                                                    | Importar Datos CVar 🛛 🏂 Imprimir Cv en PDF |

Si dice Importación en proceso esperar hasta que de importación OK

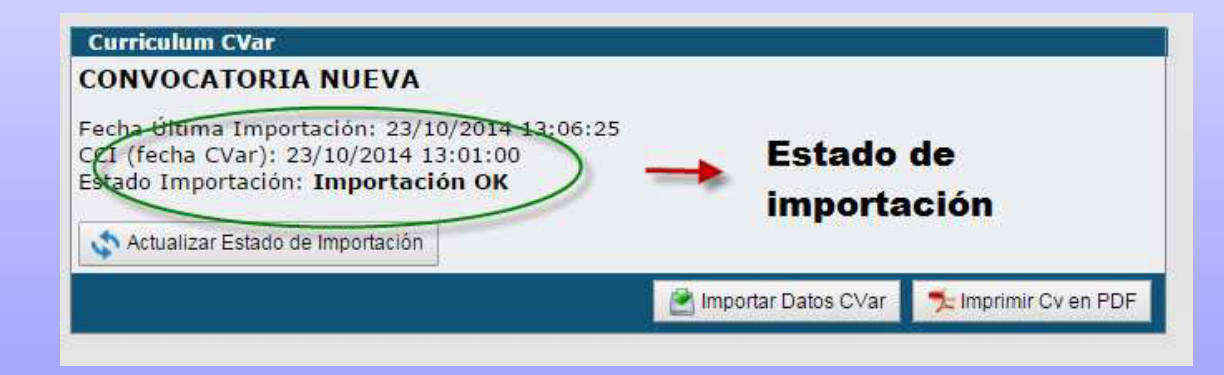

Si el estado de importación esta en **Importación OK** se puede imprimir el CV en PDF y pasar al siguiente paso.

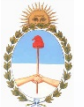

Rasering principic of CV en PDF debe hacer click sobre el botón "Imprimir CV en Secrepriz de Políticas Universitarias

| Curriculum CVar                                                                                                    |                         |                      |
|----------------------------------------------------------------------------------------------------|-------------------------|----------------------|
| Convocatoria 2014                                                                                                    |                         |                      |
| Fecha Última Importación: 06/11/2014 13:34:55<br>CCI (fecha CVar): 06/11/2014 12:43:07<br>Estado Importación: <b>Importación OK</b><br>Actualizar Estado de Importación |                         |                      |
|                                                                                                    | 🖹 Importar Datos CVar 🤇 | 🟃 Imprimir Cv en PDF |

En la parte superior derecha del PDF puede observar la fecha y hora de la última vez que se modificó el sistema CVar

| FICHA CL<br>Programa de Ir | JRRICULAR DEL DOCENTE | C.C.I.: 2014-11-06 12:43:07 |
|----------------------------|-----------------------|-----------------------------|
| 1. Datos per               | sonales               |                             |
| Apellidos:                 | VIOLA                 |                             |
| Nombres:                   | ANA                   |                             |
|                            |                       |                             |

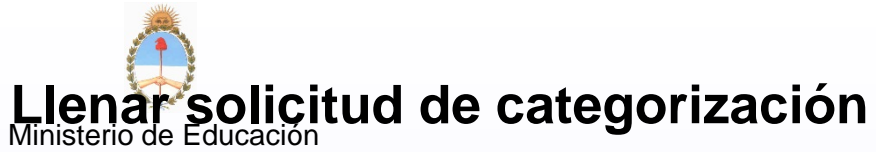

Secretaría de Políticas Universitarias

Si su CV no cumple con los requisitos requeridos por el manual de procedimientos les aparecerá el siguiente mensaje. Hasta que no lo resuelva no le permitirá continuar con el proceso

Advertencia: Su CV no contiene al menos un proyecto (5.3), o un doctorados (2.2) o una maestría (2.3) o una beca(5.6)
Para solicitar una categoría verifique el cumplimiento de lo requerido en el manual de procedimientos Verifique que estén ingresados en <u>CVar</u> y vuelva a importar los datos desde <u>Curriculum CVar</u>

Si el CV cumple con los requisitos, se habilita la carga de la Solicitud de categorización

| <u></u>               | Convocatoria 2014                                                                                                  |
|-----------------------|----------------------------------------------------------------------------------------------------|
|                       | Evaluadores Recusados                                                                                              |
| Ministerio de I       |                                                                                                    |
| Secretaría de Polític | Evaluador(*) Motivo(*)                                                                                             |
|                       |                                                                                                    |
|                       | Datos de la Solicitud                                                                                              |
|                       | Universidad en la que solicita Universidad Nacional de La Plata                                                    |
|                       | Comisión de categorización Agronomía                                                                               |
|                       | solicitada: (*)<br>Categoría solicitada: (*) Categoria 5 ▼                                                         |
|                       | ☐ Datos del Cargo Vigente al momento                                                                               |
|                       | Cargo Docente (*) Otro Cargo (no informado en RUHN)                                                                |
|                       | Jubilado (*) Seleccione V                                                                                          |
|                       | Último proyecto acreditado en que participa o participó                                                            |
|                       | Proyecto (*) Seleccione T                                                                                          |
|                       | Organismo                                                                                                    |
|                       | Fecha Inicio                                                                                                    |
|                       | Fecha Fin                                                                                                    |
|                       | Es proyecto del Banco<br>de PDTS - MINCyT? (*)                                                                     |
|                       | 🗖 Datos de la Beca de Investigación —                                                                              |
|                       | ¿Posee Beca? (*)                                                                                                   |
|                       | Categorización Previa                                                                                              |
|                       | Indicar si tiene una categoría en C <sub>Sí</sub> C <sub>No</sub><br>el Programa de Incentivos:                    |
|                       | Detallar los desarrollos declarados en el Punto 6.3 del Formulario de Categorización, que han sido transferidos    |
|                       | Detalle Punto 6.3 (*)                                                                                              |
|                       |                                                                                                    |
|                       |                                                                                                    |
|                       |                                                                                                    |
|                       | Documentación Adjunta                                                                                              |
|                       | 2Se adjunta Documentacion?                                                                                         |
|                       | r Otros Datos                                                                                                    |
|                       | Domicilio de notificación (*)                                                                                      |
|                       |                                                                                                    |
|                       |                                                                                                    |
|                       | Documentación Adjunta         ¿Se adjunta Documentación?         Otros Datos         Domicilio de notificación (*) |

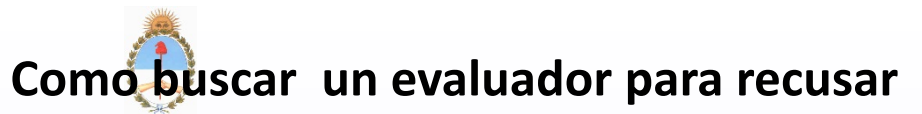

Ministerio de Educación Secret#faceplicifick/isobireael signo +

| Evaluadores Recusados                        |           |
|----------------------------------------------|-----------|
|                                              |           |
| Evaluador(*)                                 | Motivo(*) |
| Luego presione el icono 🗾 para realizar la b | púsqueda  |
| Evaluadores Recusados                        |           |
|                                              |           |
| Evaluador(*)                                 | Motivo(*) |
|                                              | 8         |

Puede ingresar parte del nombre o la universidad o la disciplina. No es necesario ingresar los tres datos.

|                       | Popup Evaluadores                 |                                                   |
|-----------------------|-----------------------------------|---------------------------------------------------|
|                       |                                   |                                                   |
| Apellido y Nombres    |                                   |                                                   |
| Universidad           | Todas                             | T                                                 |
| Disciplina            | Todas                             | •                                                 |
|                       |                                   | <u>▼</u> <u>F</u> iltrar <u></u> <u>A</u> ancelar |
| Listado de Evaluadore | 25                                |                                                   |
| Apellido y Nombres    | Universidad                       | Disciplina                                        |
| A GUILLERMO           | Universidad Nacional de Cuyo      | Física, astronomía y geofísica 🔍                  |
| LUÍS EDUARDO          | Universidad Nacional de Córdoba   | a Biología 🔍                                      |
| ROBERTO               | Universidad Nacional del Litoral  | Física, astronomía y geofísica 🔍                  |
| VICTORIA              | A Universidad Nacional de Rosario | Arquitectura                                      |

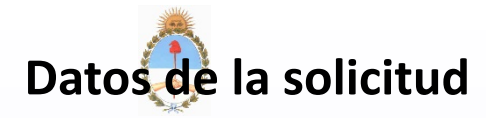

Ministerio de Educación

#### Occurrente de Delfalene Uniterente de

#### Datos de la Solicitud Universidad Nacional de La Plata ۳ Universidad en la que solicita la categoría: (\*) v Comisión de categorización Agronomía solicitada: (\*) Categoría 5 Categoría solicitada: (\*) • **Comisiones** Física, Stronomia y Seofísica v -- Seleccione --Agronomía Antropología, sociología y ciencias políticas Arquitectura Artes Biología Ciencias de la tierra, el mar y la atmósfera Derecho y jurisprudencia Economía, administración y contabilidad Educación Filosofía Física, astronomía y geofísica Historia y geografía Ingeniería Literatura y lingüística Matemática Medicina, odontología y ciencias de la salud Psicología Química, bioquímica y farmacia Veterinaria

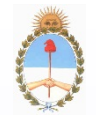

| Cargo Docente (*)             | Otro Cargo (no informado en RUHN)  |
|-------------------------------|------------------------------------|
| Jubilado (*)                  | Seleccione 🔻                       |
| Cargo                         |                                    |
| Dedicación                    |                                    |
| Antiguedad Docente<br>en años |                                    |
| Estado                        | Concursado (Ordinario o Regular) ▼ |

Si el cargo docente, se encuentra cargado en el RUHN, se visualizará automáticamente, de lo contrario, deberá cargarlo y se habilitarán los siguientes campos para completar

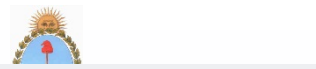

| ∟Último proyecto acreditado    | en que participa o participó                                                                                                    |
|--------------------------------|----------------------------------------------------------------------------------------------------|
| Proyecto (*)                   | Seleccione                                                                                                    |
| Organismo                      | Seleccione                                                                                                    |
| Código                         | Proyecto de ejemplo                                                                                                    |
| Eacha Inicia                   |                                                                                                    |
| Fecha Inicio                   |                                                                                                    |
| Fecha Fin                      |                                                                                                    |
| de PDTS - MINCyT? (*)          | Sí No                                                                                                    |
|                                |                                                                                                    |
|                                | El listado de proyectos se carga de acuerdo                                                                                                    |
|                                | con los provectos que se cargaron en CVar                                                                                                    |
|                                |                                                                                                    |
|                                |                                                                                                    |
| ∟Datos de la Beca de Investi   | gación                                                                                                    |
| ¿Posee Beca? (*)               | 💽 Sí 🔍 No                                                                                                    |
| Otorgado Por                   |                                                                                                    |
| Fecha Inicio                   |                                                                                                    |
| Fecha Fin                      |                                                                                                    |
| Apellido y nombre del director |                                                                                                    |
|                                |                                                                                                    |
|                                | Si posee una beca, se habilitan los siguientes<br>campos para ingresar los datos<br>correspondientes. Se debe adjuntar la<br>documentación probatoria a la solicitud de<br>categorización. |

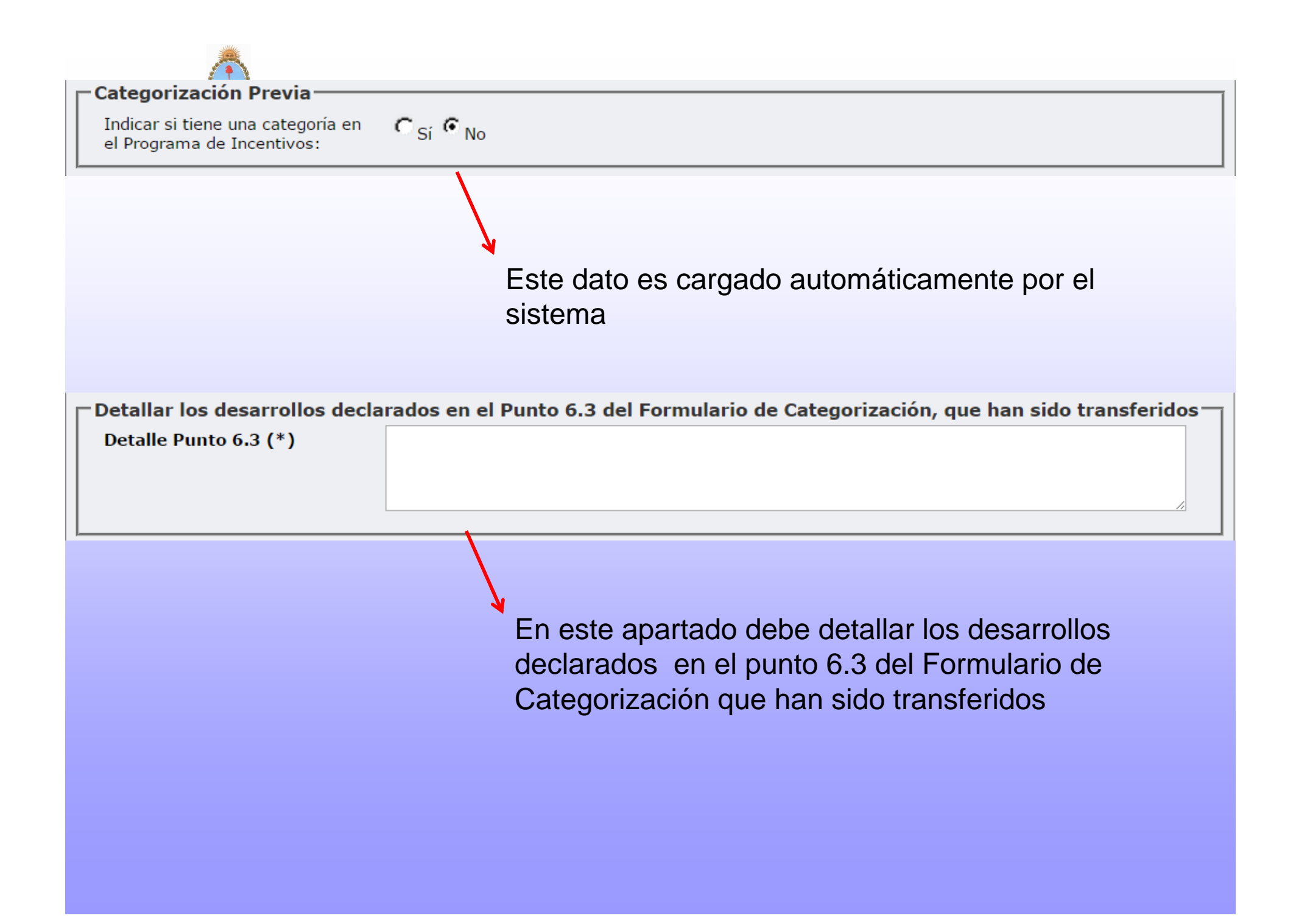

| 🖵 Documentación Adjunta ——                         |                                                                                                    |
|----------------------------------------------------|----------------------------------------------------------------------------------------------------|
| ¿Se adjunta Documentación?                         |                                                                                                    |
| Detalle el tipo de documentación<br>que se adjunta |                                                                                                    |
| Si solicita categoría I o II, detalle la           | a información cronológica que avala el formación de recursos humanos.                                                                      |
|                                                    | Si selecciona la opción "¿Se adjunta<br>Documentación?", se habilita un campo para<br>detallar el tipo de documentación que se<br>adjunta. |
| Otros Datos<br>Domicilio de notificación (*)       |                                                                                                    |
|                                                    | Si selecciona la opción "¿Se adjunta<br>Documentación?", se habilita un campo para<br>detallar el tipo de documentación que se<br>adjunta. |

Una vez completos todos los datos de la solicitud debe presionar el botón "Guardar"

| Ministe       |                               |           |
|---------------|-------------------------------|-----------|
| Secretaría de | 🖵 Documentación Adjunta ——    |           |
|               | ¿Se adjunta Documentación?    |           |
|               |                               |           |
|               | Otros Datos                   |           |
|               | Domicilio de notificación (*) |           |
|               |                               |           |
|               |                               |           |
|               |                               |           |
|               |                               |           |
|               |                               | 🗧 🔂 🔂 🖓 🔂 |

El sistema le notificará si faltó ingresar algún dato obligatorio, para que pueda completarlo

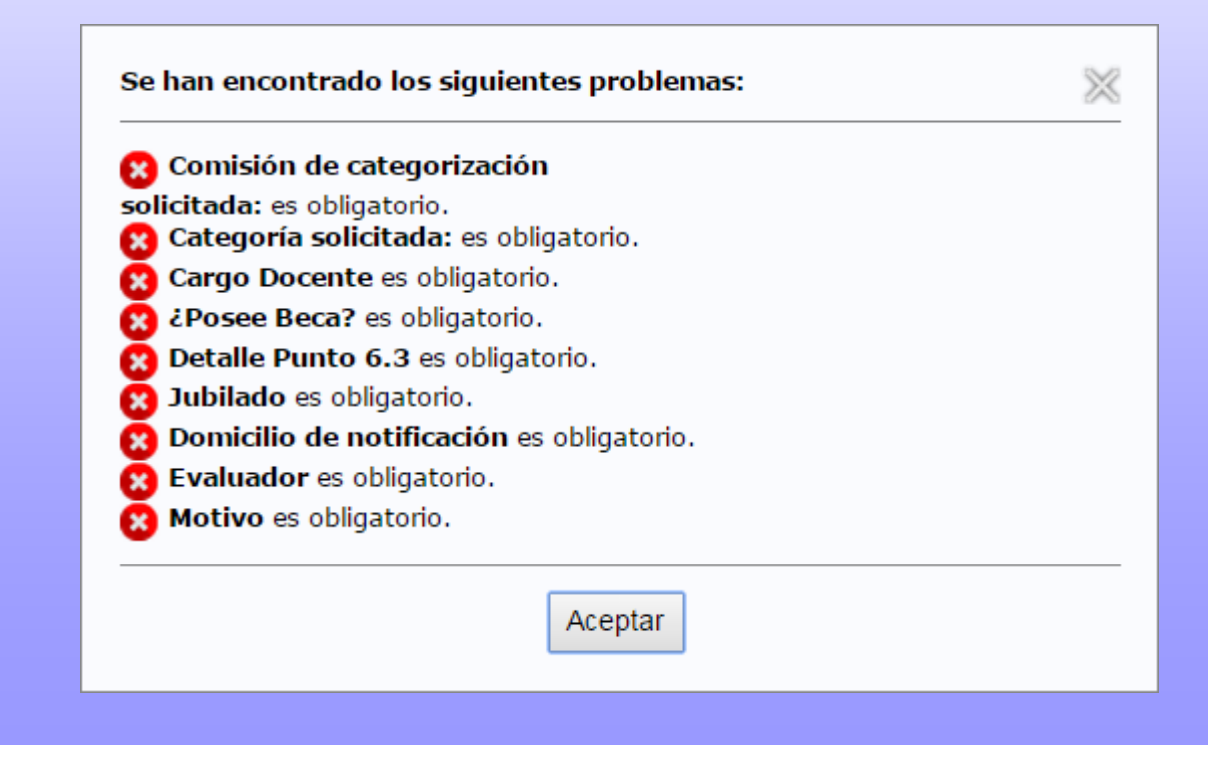

#### Imprimir solicitud de categorización

Ministerio de Educación Secretaría de Políticas Universitarias

Después de completar y guardar la solicitud de categorización, el sistema muestra el botón **"Imprimir Solicitud"**, en la parte inferior derecha de la pantalla; al hacer clic, se genera un PDF (listo para ser presentado en la universidad) con los datos ingresados en el formulario de solicitud.

| Evaluadores Recusados                           |                                                                          |
|-------------------------------------------------|--------------------------------------------------------------------------|
| 2 - 2                                           |                                                                          |
| Evaluador(*)                                    | Motivo(*)                                                                |
| Datos de la Solicitud                           | sine                                                                     |
| Universidad en la que solicita                  | Universidad Nacional de Cuyo                                             |
| la categoría: (*)<br>Comisión do categorización | Annonmia V                                                               |
| solicitada: (*)                                 | Agonoma                                                                  |
| Categoría colicitada: (*)                       | Categoría 1 🔻                                                            |
| -Datos del Cargo Vigente a                      | al momento                                                               |
| Cargo Docente (*)                               | 🖲 Otro Cargo (no informado en RUHN)                                      |
| Jubilado (*)                                    | sí T                                                                     |
| 54000400 ( )                                    | Thetes                                                                   |
| caryo                                           |                                                                          |
| Dedicación                                      | Completa                                                                 |
| Antiguedad Docente                              | 5                                                                        |
| Estado                                          | Concursado (Ordinario o Regular) 🔻                                       |
|                                                 |                                                                          |
| Último provecto acredita                        | do en que participa o participó                                          |
| Provecto (*)                                    | Acciones, Ppio. De Reacciones                                            |
| Organismo                                       | UNIV.NAC.DE ROSARIO                                                      |
| Cúdigo                                          | 56789                                                                    |
| Fecha Inicio                                    | 01/05/2004                                                               |
| Fecha Fin                                       | 01/01/2005                                                               |
| Es proyecto del Banco<br>de PDTS - MINCyT? (*)  | 🔘 Sí 🖲 No                                                                |
| -Datas da la Pasa da Taua                       |                                                                          |
| (Doces Reco? (*)                                | sugation                                                                 |
| crosee becar (1)                                | U Sí 🖲 No                                                                |
| Catagoniaación Desuis                           |                                                                          |
| Indicar si tiene una categorí                   | aen C., C.,                                                              |
| el Programa de Incentivos:                      | TIT SI TINO                                                              |
| Detallar los desarrollos d                      | eclarados en el Punto 6.3 del Formulario de Categorización, que han sido |
| Detalle Punto 6.3 (*)                           | Las transferencias realizadas son:                                       |
|                                                 |                                                                          |
|                                                 |                                                                          |
|                                                 |                                                                          |
| Documentación Adiunta                           |                                                                          |
| ¿Se adjunta Documentación                       | 2 🔲                                                                      |
|                                                 |                                                                          |
| Otros Datos                                     |                                                                          |
| Domicilio de notificación (*)                   | Av. Santa fe 1548, CABA                                                  |
|                                                 |                                                                          |
|                                                 |                                                                          |
|                                                 |                                                                          |

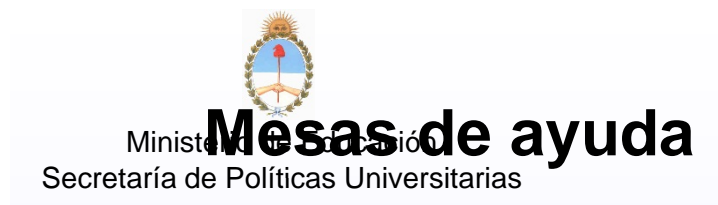

#### Mesa ayuda de CVar

Problemas de carga del CV en el CVar (carga, traer datos de SIgeva, etc)

consultacvar@mincyt.gov.ar

Mesa de Ayuda Aplicativo Incentivos

Problemas con la aplicación http://incentivos.siu.edu.ar

categorizacion@siu.edu.ar

Mesa de Ayuda Ciencia y Técnica U.N.L.P.

categorizacion1@presi.unlp.edu.ar